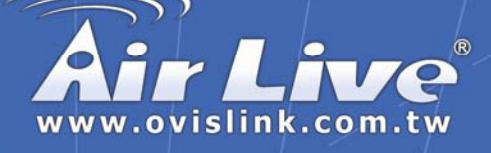

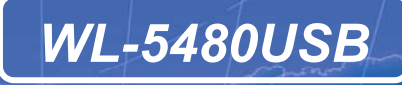

802.11g WLAN USB Adapter

## **Quick Setup Guide**

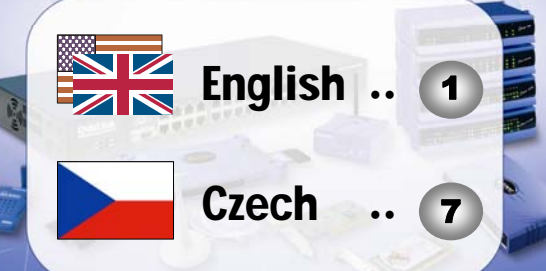

Powered by OvisLink Corp.

## English

## Install Utility Software

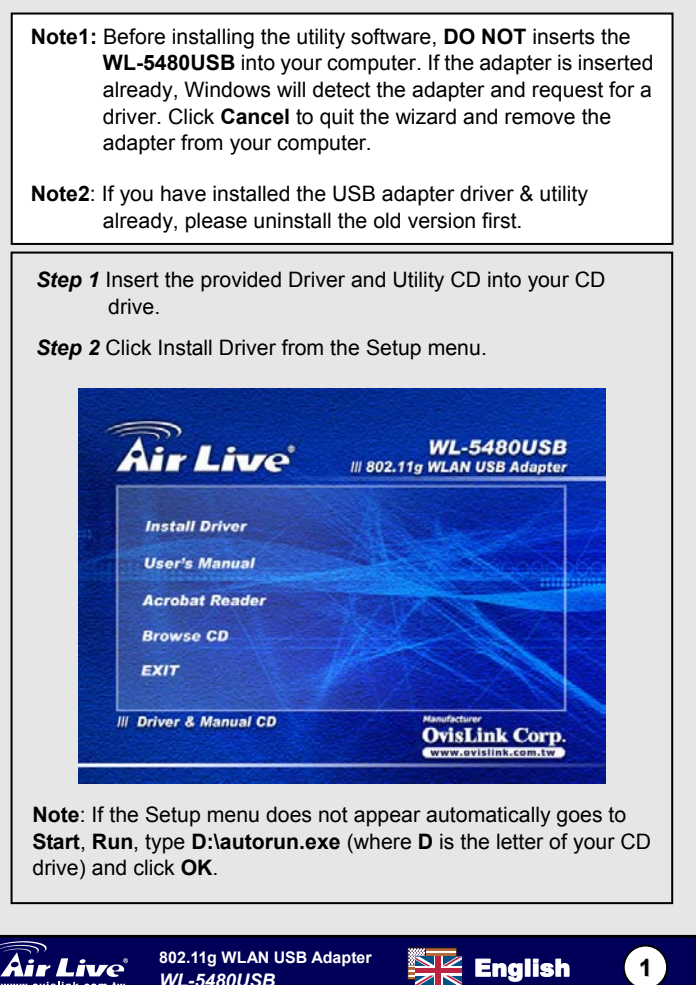

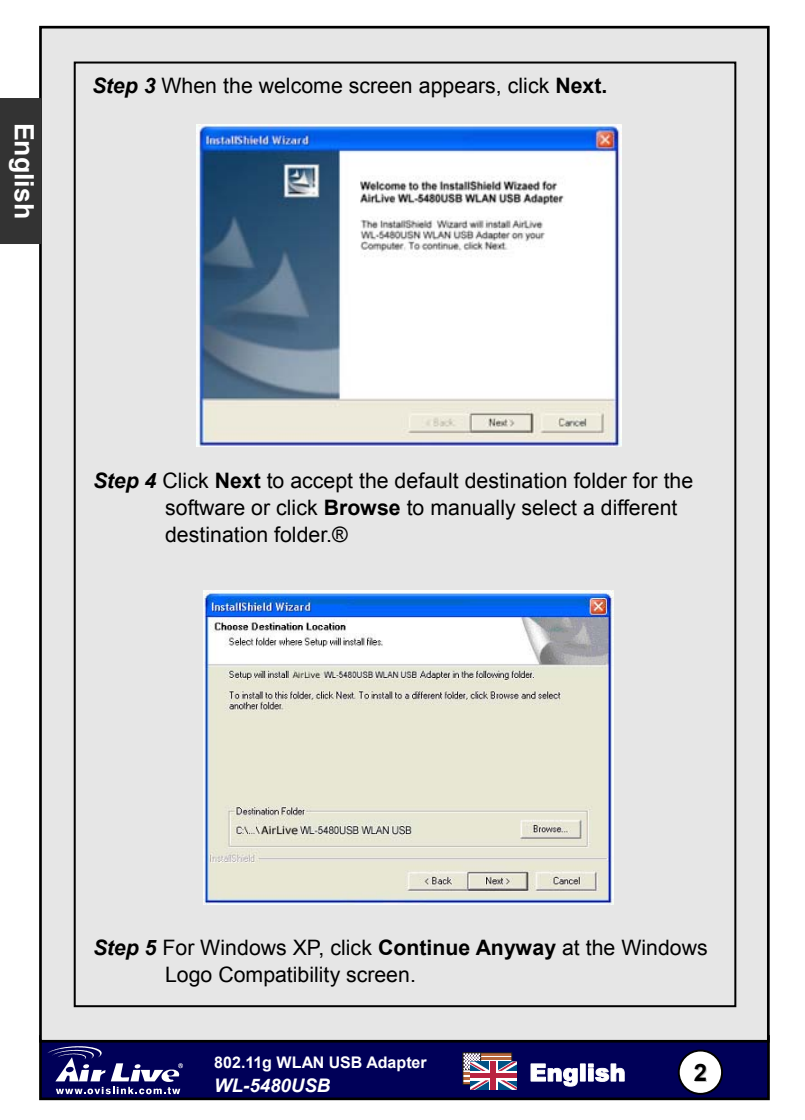

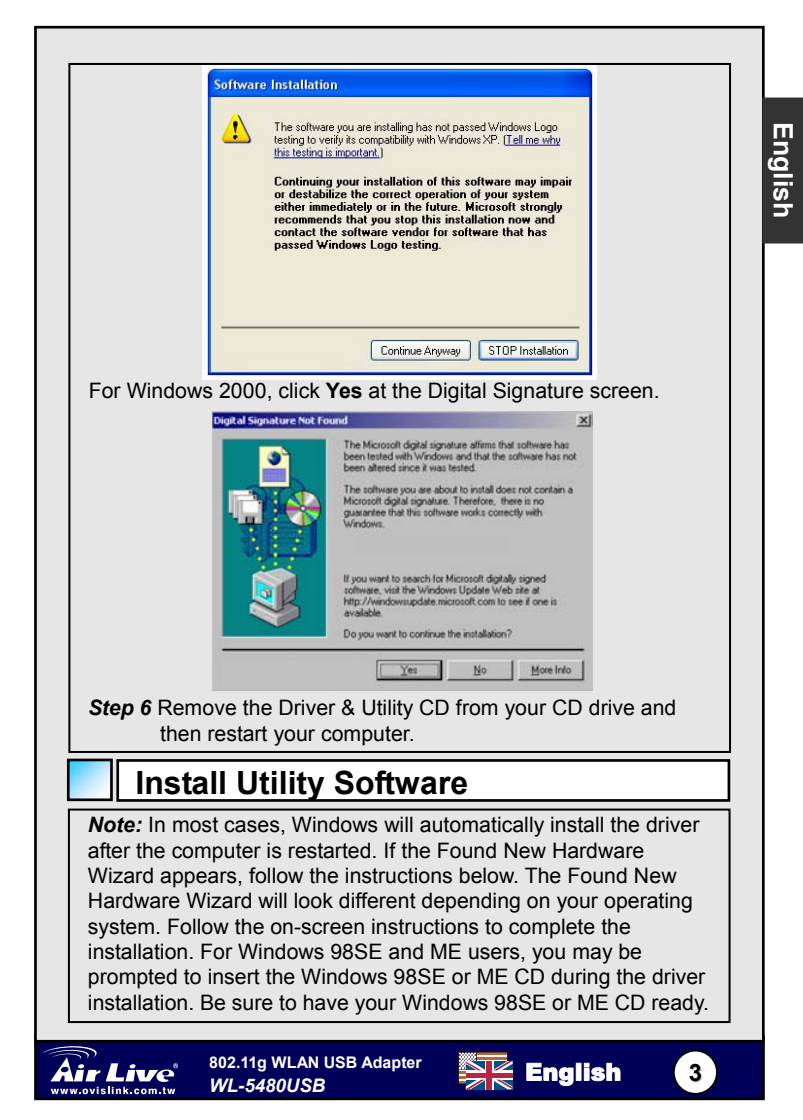

Step 1 After the computer is restarted, insert the USB adapter into the USB port of the computer. If there is not enough room to insert the adapter directly to the USB port, you may use the supplied USB extension cable for more space.

Step 2 Select Install the software automatically and click Next.

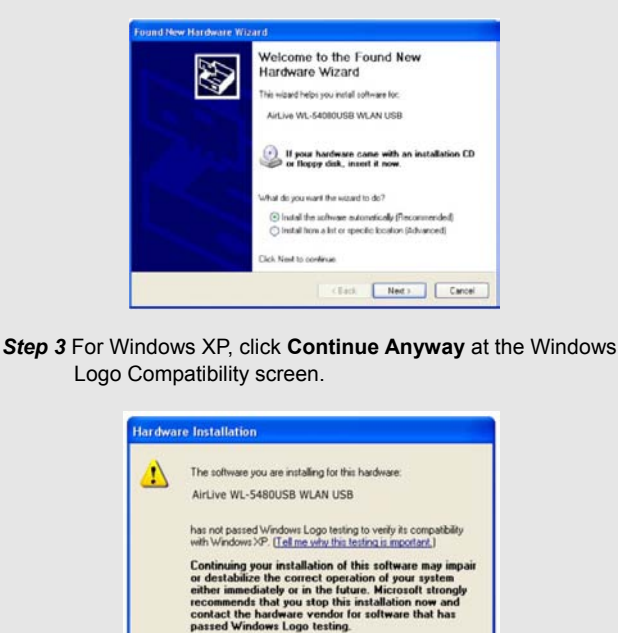

For Windows 2000, click Yes at the Digital Signature screen.

Continue Anyway

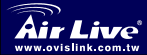

802.11g WLAN USB Adapter WL-5480USB

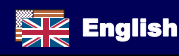

STOP Installation

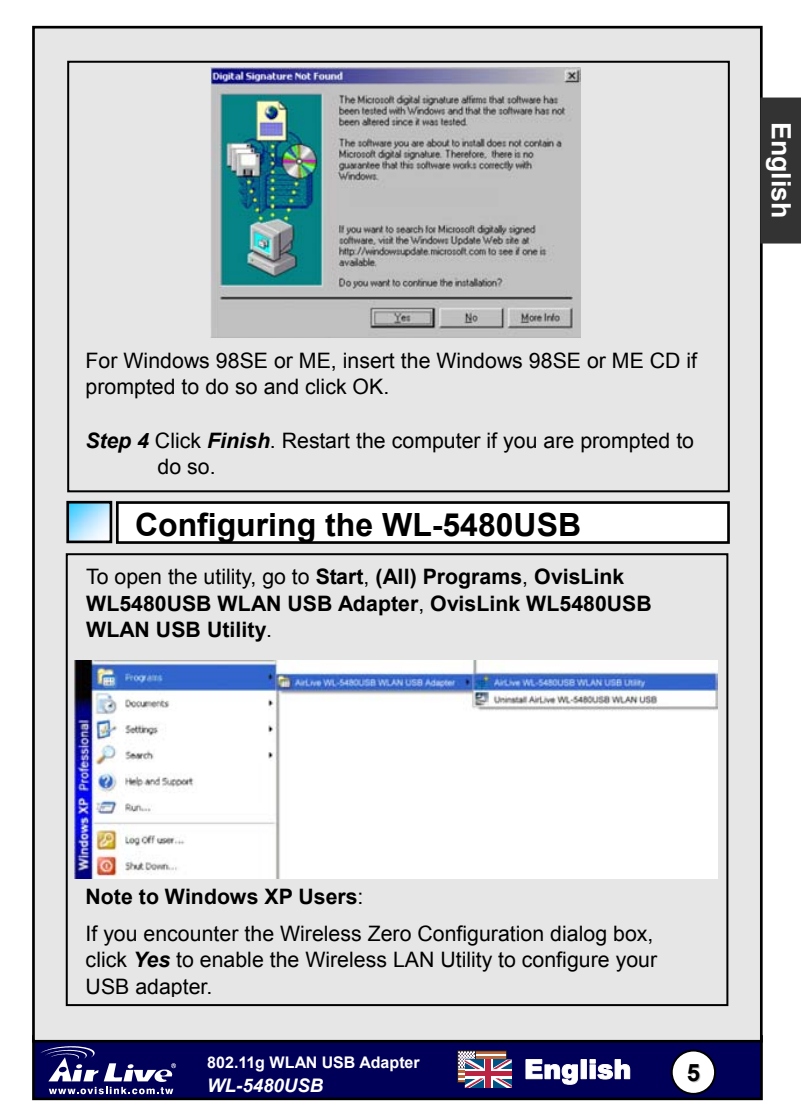

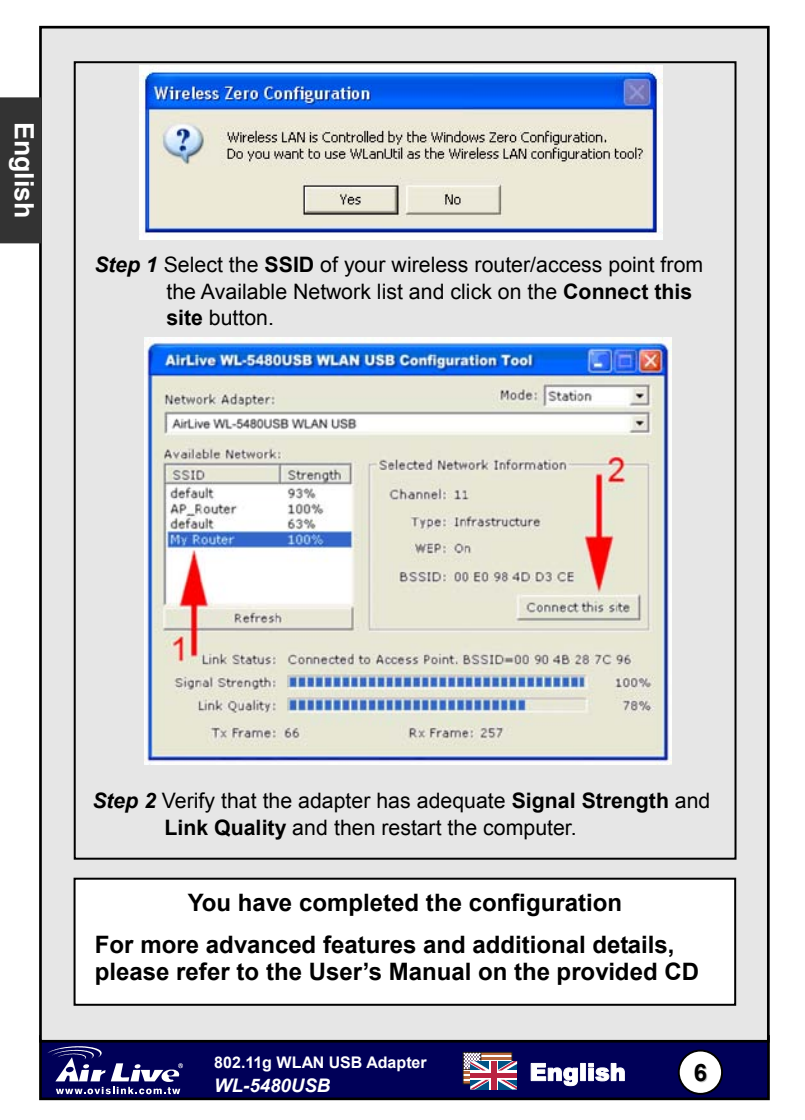

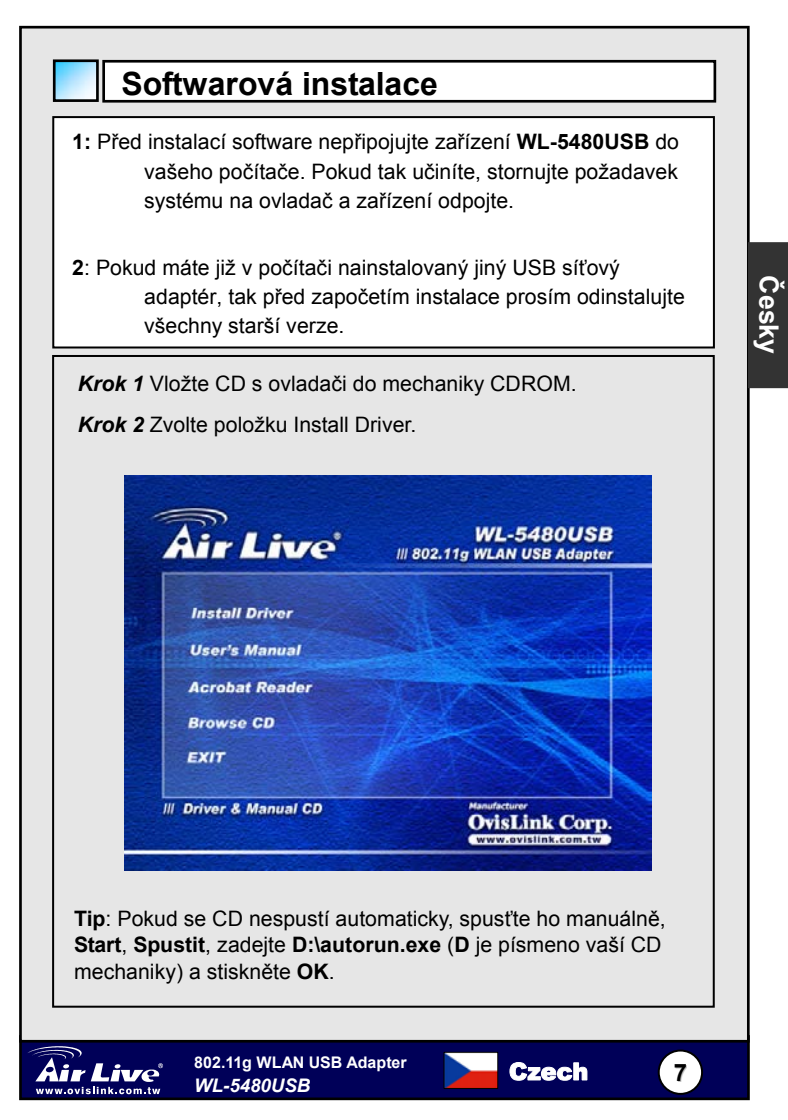

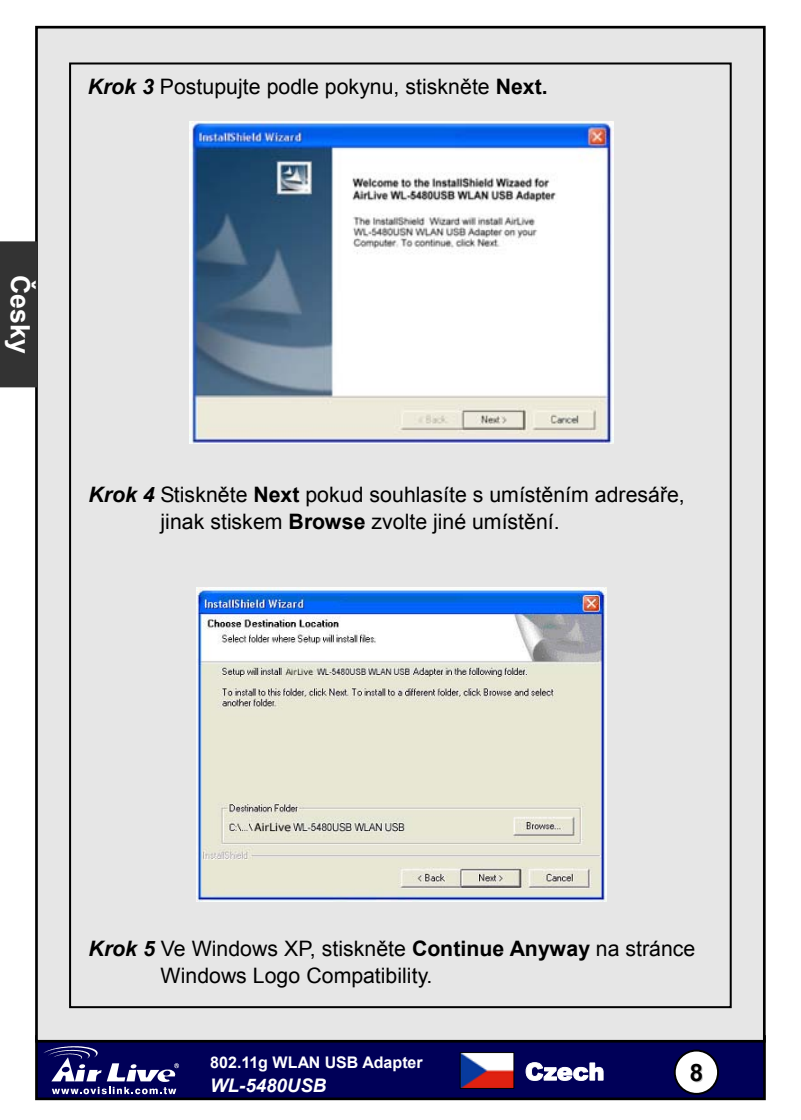

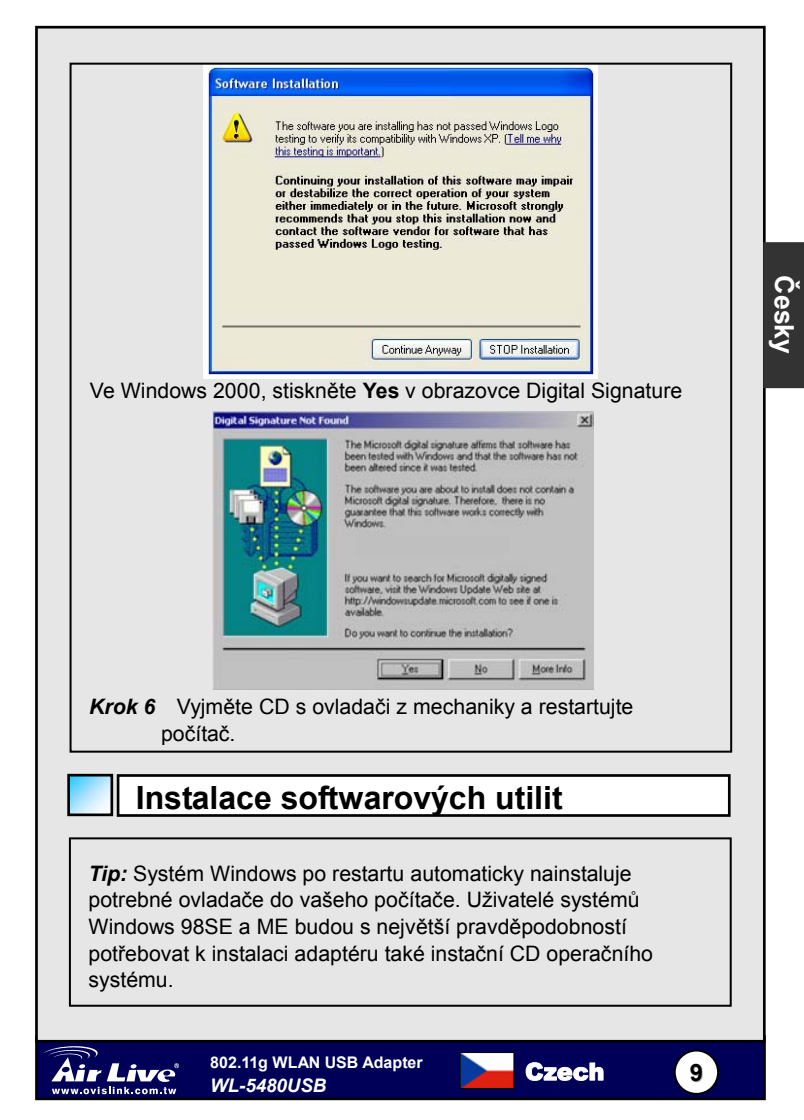

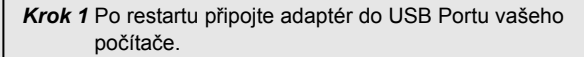

## Krok 2 Zvolte možnost Install the software automatically a stiskněte Next.

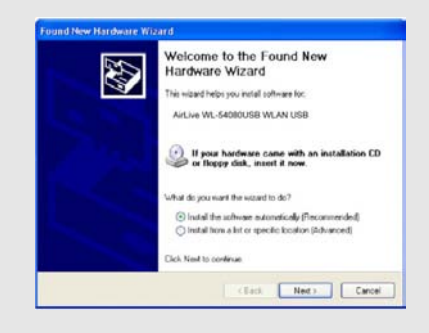

Krok 3 Ve Windows XP, stiskněte Continue Anyway v obrazovce Windows Logo Compatibility.

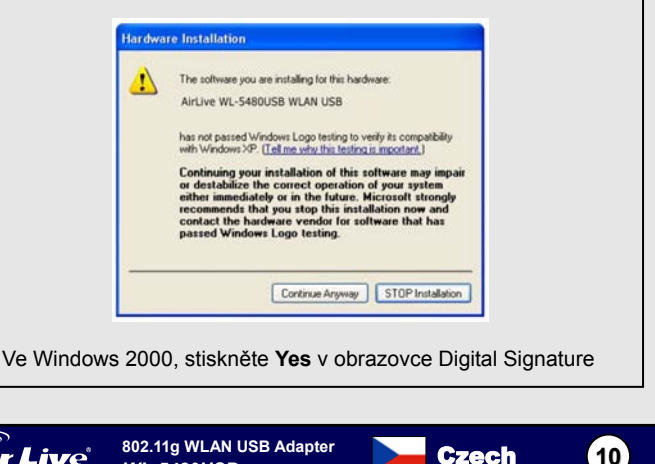

WL-5480USB

ww.ovislink.com.tw

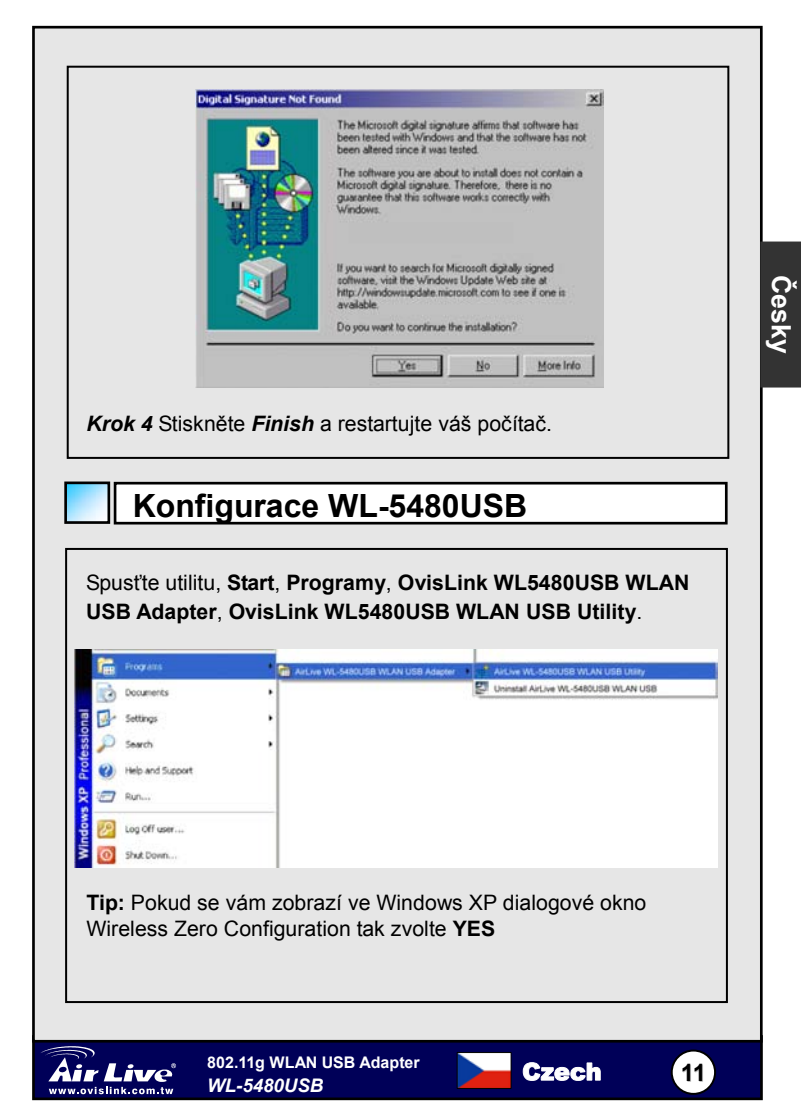

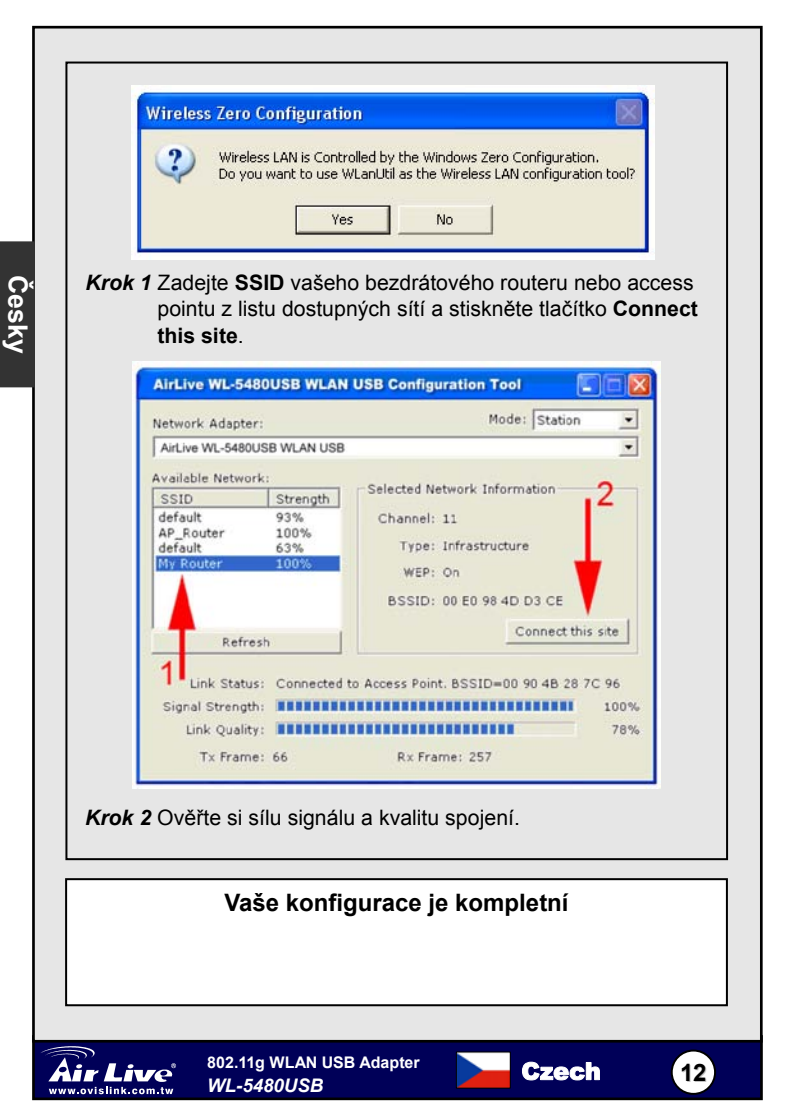

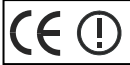

OvisLink Corporation declares that this device is in compliance with the essential requirements and other relevant provisions of directive 1999/5/EC

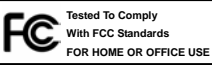

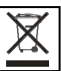

OvisLink Corp. 2F, NO.8 Lane 130, Min Chuan Road, Hsin-Tien City Taipei, Taiwan